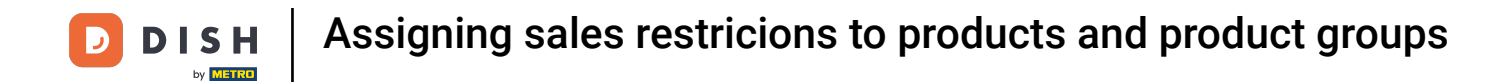

• Welcome to the DISH POS dashboard. In this tutorial, we show you how to assign sales restrictions to products and product groups. First, click on Articles.

| DISHPOS <sub>v2.49.0</sub>     | (V) Demo EN Video 0               |                        | 😚 DISH POS Tutoria                    | S Update available               | dish_en_video@hd.digital ~                     |
|--------------------------------|-----------------------------------|------------------------|---------------------------------------|----------------------------------|------------------------------------------------|
| « Minimize menu    Ø Dashboard | Dashboard                         |                        |                                       |                                  | Display amounts including VAT                  |
| 🛇 Articles 🗸 🗸                 | 1                                 |                        |                                       |                                  | Display amounts including VAI                  |
| √. Finances ✓                  | Turnover data today               |                        |                                       |                                  |                                                |
| ② General                      | Turnover                          | Transactions           | Average spend                         | ling                             | Open orders                                    |
| 🗁 Payment 🗸 🗸                  | € 0.00                            | 0                      | € 0.0                                 | 0                                | € 213.75                                       |
| े़ Self-service ♥              |                                   |                        |                                       |                                  | Amount<br>8<br>Last updated:<br>Today at 23:33 |
|                                | Turnover details                  |                        |                                       |                                  |                                                |
|                                | - This week - Previous week       |                        |                                       |                                  |                                                |
|                                | €100<br>€90                       |                        | SALES UNTIL TODAY<br>THIS WEEK        | SALES UNTIL TODAY                | SALES TOTAL<br>LAST WEEK                       |
|                                | €80                               |                        | € 114.20                              | € 0.00                           | € 0.00                                         |
|                                | 670                               |                        | AVERAGE UNTIL TODAY<br>THIS WEEK      | AVERAGE UNTIL TODAY<br>LAST WEEK |                                                |
|                                | €50                               |                        | € 11.42                               | € 0.00                           | € 0.00                                         |
|                                | €40<br>€30                        |                        | TRANSACTIONS UNTIL TODAY<br>THIS WEEK | LAST WEEK                        |                                                |
|                                | 620                               |                        | 10                                    | 0                                | 0                                              |
|                                | €10<br>€0                         |                        |                                       |                                  |                                                |
|                                | Monday Tuesday Wednesday Thursday | Friday Saturday Sunday |                                       |                                  |                                                |
|                                |                                   |                        |                                       |                                  |                                                |

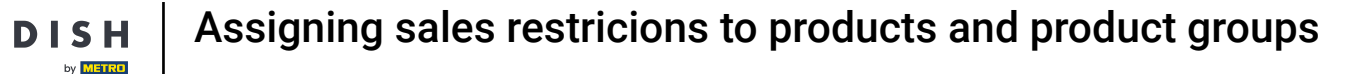

#### Then go to Products.

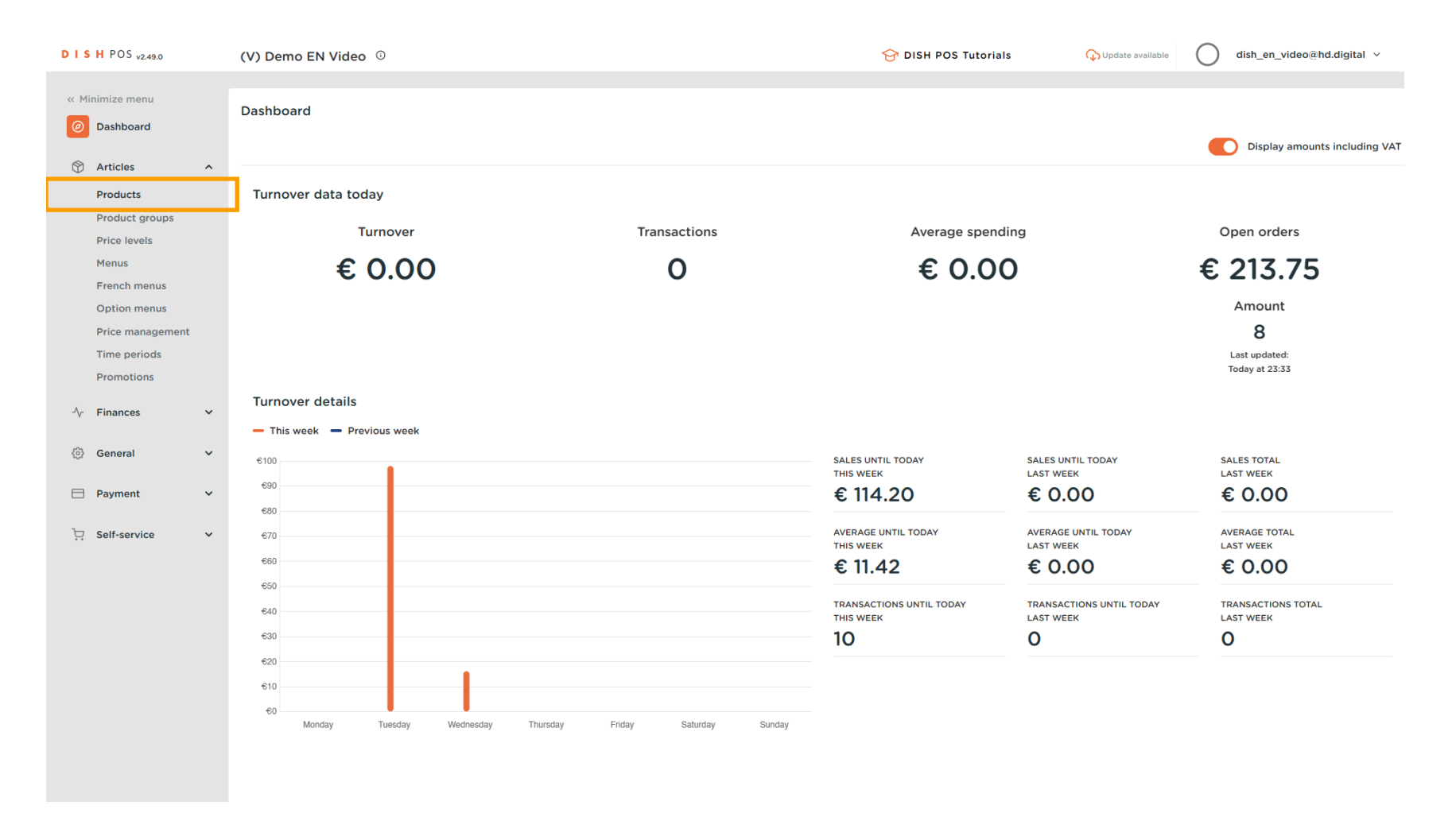

• You are now in the overview of your products. Look for a product you want to assign sales restrictions to through the search function.

| DISH POS v2.49.0               | (V) Demo EN Video                       | <b>)</b> ①                            |                 | 1               | 😚 DISH POS Tutorials 🤇                           | Update available | ) dish_en_video@hd.digital ~      |
|--------------------------------|-----------------------------------------|---------------------------------------|-----------------|-----------------|--------------------------------------------------|------------------|-----------------------------------|
| « Minimize menu<br>Ø Dashboard | Products (168 produc                    | cts)<br>ns                            |                 |                 |                                                  |                  |                                   |
| Articles ^                     | Q Type to s                             | search Product group All              | ~               |                 | ∃ Show 50 vrecords ( F                           | ilter 💿 Columns  | ✓ + Add Product                   |
| Product groups                 | ID \$                                   | Name 🗘                                | Product group 🗘 | Turnover group  | Price $\diamondsuit$ Option price $\diamondsuit$ | VAT 🗘            | Production attributes Option menu |
| Price levels<br>Menus          | 7 fo the #188                           | 3 course Menu                         | Food            | Hight VAT       | € 18.95                                          | 0% - 0           |                                   |
| French menus                   | 6 m #190                                | 6 course Menu                         |                 | Hight VAT       | € 38.95                                          | 0% - 0           |                                   |
| Price management               | 156 m #156                              | 7-Up 🖾                                | Soft Drinks     | Drinks Low VAT  | € 3.00                                           | 9% - Laag        |                                   |
| Time periods                   | 2 🕤 🗊 #180                              | abcdefghijklmorstpqrstuvwxyzabcdefghi | Aperitif        | Food            | € 1.00                                           | 9% - Laag        | Keuken                            |
| A. Einancos                    | 2 🕤 💼 #98                               | Amaretto Disaronno New                | Foreign spirits | Drinks High VAT | € 5.25                                           | 9% - Laag        |                                   |
| -y Finances •                  | 68                                      | Apple Juice                           | Softdrinks      | Drinks Low VAT  | € 3.20                                           | 9% - Laag        |                                   |
| ්රි General ✓                  | 119                                     | Bacardi Blanco                        | Foreign spirits | Drinks High VAT | € 5.25                                           | 21% - Hoog       |                                   |
| Payment                        | 120                                     | Bacardi Limon                         | Foreign spirits | Drinks High VAT | € 5.25                                           | 21% - Hoog       |                                   |
| 및 Self-service 🗸               | 1 1 199                                 | Baileys                               | Foreign spirits | Drinks High VAT | € 5.25                                           | 21% - Hoog       |                                   |
|                                | 2 🔂 🗊 #78                               | Ballantines                           | Whiskey         | Drinks High VAT | € 6.25                                           | 21% - Hoog       |                                   |
|                                | 🥖 🔁 前 #14                               | Bearnaise Steak And Fries             | Dishes          | Food            | € 19.50                                          | 9% - Laag        | Keuken                            |
|                                | 2 🖻 🗊 #40                               | Bête. Café                            | Special Coffees | Drinks High VAT | € 7.75                                           | 9% - Laag        |                                   |
|                                | 1 1 10 10 10 10 10 10 10 10 10 10 10 10 | Bok Beer (seasonal)                   | Tap Beers       | Drinks High VAT | € 4.75                                           | 21% - Hoog       |                                   |
|                                | 112                                     | Bombay Gin                            | Foreign spirits | Drinks High VAT | € 5.25                                           | 21% - Hoog       |                                   |
|                                | 132                                     | Bottle Of Red Wine                    | Wines           | Drinks High VAT | € 19.95                                          | 21% - Hoog       |                                   |
|                                | 了 市 #135                                | Bottle Of Rose                        | Wines           | Drinks High VAT | € 19.95                                          | 21% - Hoog       |                                   |
|                                |                                         |                                       |                 | 1 2 3 4 >       | >                                                |                  |                                   |

D

#### • Then use the edit icon of the corresponding product to open the settings of the product.

| DISH POS v2.49.0                                                                        | (V) Demo EN Video 0                                                                                                    | 😚 DISH POS Tutorials 🗘 Update available 🔘 dish_en_video@hd.digital 🗸                                       |
|-----------------------------------------------------------------------------------------|----------------------------------------------------------------------------------------------------|----------------------------------------------------------------------------------------------------|
| « Minimize menu<br>② Dashboard                                                          | Products (1 products)<br>General Allergens                                                                                             |                                                                                                    |
| Articles     Articles     Products     Product groups     Price levels                  | Q     beer     Product group     All       SELECTED FILTERS (1)     Search query beer     Search query                                 | E Show 50 vrecords Filter                                                                                  |
| Menus<br>French menus<br>Option menus<br>Price management<br>Time periods<br>Promotions | ID ©     Name ©     Product group ©     Turnover group       ©     ©     #76     Bok Beer (seasonal)     Tap Beers     Drinks High VAT | Price ≎     Option price ≎     VAT ≎     Production attributes     Option menu       € 4.75     21% - Hoog |
| $^{\Lambda}\!\!\!\!\!\!\!\!\!\!\!\!\!\!\!\!\!\!\!\!\!\!\!\!\!\!\!\!\!\!\!\!\!\!\!\!$    |                                                                                                    |                                                                                                    |
| ô General 🗸                                                                             |                                                                                                    |                                                                                                    |
| 🖻 Payment 🗸 🗸                                                                           |                                                                                                    |                                                                                                    |
| '只 Self-service ✓                                                                       | 1                                                                                                    |                                                                                                    |

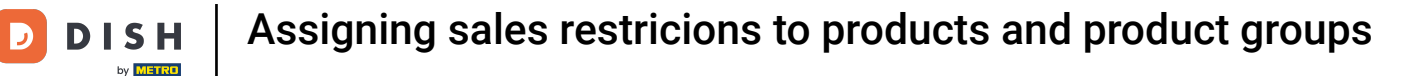

# A new window will open, where you can adjust the information of the product. Go to Product Information to assign a sales restriction.

| DISHPOS <sub>v2.49.0</sub>       | Edit Product        | Article                                                  |                      |        |                          | close 🛞                       |
|----------------------------------|---------------------|----------------------------------------------------------|----------------------|--------|--------------------------|-------------------------------|
| « Minimize menu                  | # Article           | Name <sup>*</sup> Bok Beer (seasonal)                    | Product group Tap Be | eers V | Turnover group* None (De | efault: Drinks High VAT) 🗸    |
| <ul> <li>Dashboard</li> </ul>    | Product description | Prices                                                   |                      |        | Description              |                               |
| Articles     Articles            | Service levels      | Price* 4.75                                              | Option price         | 0.00   | Short Name               |                               |
| Product groups                   | Product images      | Tax Rate = 21% - Hoog                                    | ✓ Price per          |        | Search & filters         |                               |
| Price levels<br>Menus            | Product Information | <ul> <li>Open price</li> <li>Tax Rate Include</li> </ul> | Unit                 | ~      | SearchField1             |                               |
| French menus<br>Option menus     |                     | Production                                               |                      |        | SearchField2             |                               |
| Price management<br>Time periods |                     | Production Order 0                                       | Course               | None 🗸 | Other                    |                               |
| Promotions                       |                     | Production attributes                                    |                      |        | Store                    | None 🗸                        |
| ∿r Finances ✓                    |                     | None + Add production attributes                         |                      |        | Is option only           |                               |
| 💮 General 🗸 🗸                    |                     | Pop-ups                                                  |                      |        | Process                  |                               |
| 🗖 Payment 🗸 🗸                    |                     | + Add option menu                                        |                      |        | Workflow                 | Default 🗸                     |
|                                  |                     | Composites                                               |                      |        | Processing type          | Default 🗸                     |
| ঢ় Self-service 🗸                |                     | No components have been added yet + Add item             |                      |        | Package profile          | None                          |
|                                  |                     |                                                          |                      |        | Identification           |                               |
|                                  |                     |                                                          |                      |        | Your reference           | b555de70-3ea4-4e35-a03f-78419 |
|                                  |                     |                                                          |                      |        | ID                       | 76                            |
|                                  |                     |                                                          |                      |        |                          |                               |
|                                  |                     |                                                          |                      |        |                          |                               |
|                                  |                     |                                                          |                      |        |                          | Save                          |

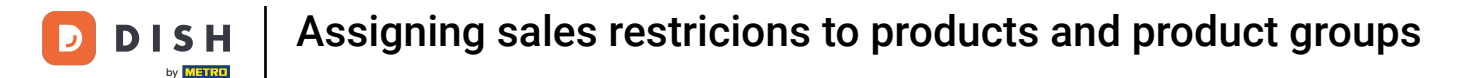

Under Sales restriction, you will see the option of only selling this product to people above the age of 18. To activate this sales restriction, set the corresponding checkmark.

| DISHPOS <sub>v2.49.0</sub>                                                | Edit Product        | Product Information 0                                                                                                    | CLOSE 🛞 |
|---------------------------------------------------------------------------|---------------------|----------------------------------------------------------------------------------------------------|---------|
| « Minimize menu                                                           | # Article           | Name*         Bok Beer (seasonal)         Product group         Tap Beers         Y         Turnover group*         None (Default: Drinks High VAT) | ~       |
| <ul> <li>Dashboard</li> </ul>                                             | Product description | Allergens                                                                                                    |         |
| Articles ^ Products                                                       | Service levels      | Gluten Crustaceans                                                                                                    |         |
| Product groups<br>Price levels                                            | Product images      | Egg Fish                                                                                                    |         |
| Menus<br>French menus<br>Option menus<br>Price management<br>Time periods | Product Information | Peanut         Soy         Milk         Nuts         Celery         Mustard         Sesame seeds         Sulphites                                  |         |
| Promotions<br>∧r Finances ∽                                               |                     | Cupin Cupin Molluscs Sales restriction                                                                                                    |         |
| <ul> <li>General</li> <li>Payment</li> </ul>                              |                     |                                                                                                    |         |
| ☐ Self-service ✓                                                          |                     |                                                                                                    |         |
|                                                                           |                     |                                                                                                    |         |
|                                                                           |                     |                                                                                                    |         |
|                                                                           |                     |                                                                                                    |         |
|                                                                           |                     |                                                                                                    |         |
|                                                                           |                     |                                                                                                    | Save    |

D

#### Once you assigned a sales restriction, click on Save to apply the changes.

| DISH POS v2.49.0                 | Edit Product        | Product Information CLOSE                                                                                             | . 🗵 |
|----------------------------------|---------------------|----------------------------------------------------------------------------------------------------|-----|
| « Minimize menu                  | # Article           | Name*     Bok Beer (seasonal)     Product group     Tap Beers     Turnover group*     None (Default: Drinks High VAT) | ~   |
| Dashboard                        | Product description | Allergens                                                                                                    |     |
| Articles     Products            | Service levels      | Gluten Crustaceans                                                                                                    |     |
| Product groups<br>Price levels   | Product images      | Egg Fish Peanut                                                                                                    |     |
| Menus<br>French menus            | Product Information | Soy                                                                                                    |     |
| Option menus<br>Price management |                     | Nuts       Celery       Mustard                                                                                       |     |
| Time periods<br>Promotions       |                     | <ul> <li>Sesame seeds</li> <li>Sulphites</li> <li>Lupin</li> </ul>                                                    |     |
| √ Finances ✓                     |                     | Sales restriction                                                                                                    |     |
| ۞ General V                      |                     |                                                                                                    |     |
| ☐ Payment ∨ ☑ Self-service ∨     |                     |                                                                                                    |     |
|                                  |                     |                                                                                                    |     |
|                                  |                     |                                                                                                    |     |
|                                  |                     |                                                                                                    |     |
|                                  |                     |                                                                                                    |     |
|                                  |                     |                                                                                                    |     |
|                                  |                     | Sav                                                                                                    | e   |

#### • To do the same to a whole product group, go to the sub-menu Product groups.

| DISHPOS <sub>v2.49.0</sub>                            | (V) Demo EN Video 0                                                               |                                                                      |                                  | Update available                                               |
|-------------------------------------------------------|-----------------------------------------------------------------------------------|----------------------------------------------------------------------|----------------------------------|----------------------------------------------------------------|
| « Minimize menu<br>Ø Dashboard                        | Products (1 products)<br>General Allergens                                        |                                                                      |                                  |                                                                |
| Articles ^                                            | Q beer Product group All                                                          | ~                                                                    | i≡ Show 50 ∨records (            | Filter Scolumns V + Add Product                                |
| Product groups                                        | SELECTED FILTERS (1) Search query = beer                                          |                                                                      |                                  |                                                                |
| Price levels<br>Menus<br>French menus<br>Option menus | ID ≎         Name ≎         I             6         Bok Beer (seasonal)         1 | Product group $\Diamond$ Turnover group<br>Tap Beers Drinks High VAT | Price ≎ Option price ≎<br>€ 4.75 | VAT $\diamond$ Production attributes Option menu<br>21% - Hoog |
| Price management<br>Time periods<br>Promotions        |                                                                                   |                                                                      |                                  |                                                                |
| N Finances V                                          |                                                                                   |                                                                      |                                  |                                                                |
| 绞 General 🗸                                           |                                                                                   |                                                                      |                                  |                                                                |
| 🗖 Payment 🗸 🗸                                         |                                                                                   |                                                                      |                                  |                                                                |
| Ç. Self-service ✓                                     |                                                                                   |                                                                      |                                  |                                                                |
|                                                       |                                                                                   |                                                                      |                                  |                                                                |
|                                                       |                                                                                   |                                                                      |                                  |                                                                |
|                                                       |                                                                                   |                                                                      |                                  |                                                                |
|                                                       |                                                                                   |                                                                      |                                  |                                                                |
|                                                       |                                                                                   |                                                                      |                                  |                                                                |
|                                                       |                                                                                   |                                                                      |                                  |                                                                |
|                                                       |                                                                                   | 1                                                                    |                                  |                                                                |

**DISH** Assigning sales restricions to products and product groups

• You are now in the overview of your product groups. To expand a product group, use the corresponding down-facing arrow.

| DISHPOS <sub>v2.49.0</sub>     | (V) Demo EN Video | 0     |               |                  |            | 😚 DISH POS Tutorials | Update        | available | dish_en_video@hd.digital $$ |
|--------------------------------|-------------------|-------|---------------|------------------|------------|----------------------|---------------|-----------|-----------------------------|
| « Minimize menu<br>Ø Dashboard | Product groups    |       |               |                  |            |                      |               |           | + Add productgroup          |
| Articles     Products          | TL                | ID \$ | Name 🗘        | Turnover group ≎ | Currency 🗘 | Vat 🗘                | TaxIncluded 🗘 | Course 🗘  | ProductionAliases           |
| Price levels                   | ✓ Ø Û             | #1    | Drinks        |                  | €          |                      | Yes           |           |                             |
| Menus                          | ~ // 前            | #12   | Food          |                  | €          |                      | Yes           |           |                             |
| French menus                   | ~ // 前            | #21   | Kiosk         | Food             | €          | 9% - Laag            |               |           |                             |
| Price management               | 2 ū               | #20   | Miscellaneous |                  | €          |                      |               |           |                             |
| Time periods                   |                   |       |               |                  |            |                      |               |           |                             |
| Promotions                     |                   |       |               |                  |            |                      |               |           |                             |
| -\∕ Finances ✓                 |                   |       |               |                  |            |                      |               |           |                             |
| General ✓                      |                   |       |               |                  |            |                      |               |           |                             |
| Payment                        |                   |       |               |                  |            |                      |               |           |                             |
|                                |                   |       |               |                  |            |                      |               |           |                             |
| 및 Self-service V               |                   |       |               |                  |            |                      |               |           |                             |
|                                |                   |       |               |                  |            |                      |               |           |                             |
|                                |                   |       |               |                  |            |                      |               |           |                             |
|                                |                   |       |               |                  |            |                      |               |           |                             |
|                                |                   |       |               |                  |            |                      |               |           |                             |
|                                |                   |       |               |                  |            |                      |               |           |                             |
|                                |                   |       |               |                  |            |                      |               |           |                             |
|                                |                   |       |               |                  |            |                      |               |           |                             |
|                                |                   |       |               |                  |            |                      |               |           |                             |

D

### • Then use the edit icon to open the settings of the corresponding product group.

| DISH POS v2.49.0               | (V) Demo EN Video         | 0     |                 |                  |            | 😚 DISH POS Tutorials | 🕠 Update      | available | dish_en_video@hd.digital |
|--------------------------------|---------------------------|-------|-----------------|------------------|------------|----------------------|---------------|-----------|--------------------------|
| « Minimize menu<br>@ Dashboard | Product groups            |       |                 |                  |            |                      |               |           | + Add productgroup       |
| Products                       | 11                        | ID \$ | Name 🗘          | Turnover group 🗘 | Currency 🗘 | Vat 🗘                | TaxIncluded 🗘 | Course 🗘  | ProductionAliases        |
| Product groups                 | へ / 回                     | #1    | Drinks          |                  | €          |                      | Yes           |           |                          |
| Menus                          | ∕ ₪                       | #8    | Bottle of Beers | Drinks High VAT  | €          | 21% - Hoog           | Yes           |           |                          |
| French menus                   | ∥ ₪                       | #10   | Cognac          | Drinks High VAT  | €          | 21% - Hoog           | Yes           |           |                          |
| Price management               | 0 🖻                       | #9    | Foreign spirits | Drinks High VAT  | €          | 21% - Hoog           | Yes           |           |                          |
| Time periods                   | 2 ti                      | #2    | Hot Drinks      | Drinks Low VAT   | €          | 9% - Laag            | Yes           |           |                          |
| Promotions                     | ∕ ₪                       | #5    | Softdrinks      | Drinks Low VAT   | €          | 9% - Laag            | Yes           |           |                          |
| -∿ Finances ✓                  | ∥ ₪                       | #3    | Special Coffees | Drinks High VAT  | €          | 9% - Laag            | Yes           |           |                          |
| දිාුි General ✔                |                           | #6    | Tap Beers       | Drinks High VAT  | €          | 21% - Hoog           | Yes           |           |                          |
| E Payment V                    | ∕ ⊡                       | #4    | Теа             | Drinks Low VAT   | €          | 9% - Laag            | Yes           |           |                          |
| 및 Self-service 🗸               | ∥ ⊡                       | #7    | Whiskey         | Drinks High VAT  | €          | 21% - Hoog           | Yes           |           |                          |
|                                | 1                         | #11   | Wines           | Drinks High VAT  | €          | 21% - Hoog           | Yes           |           |                          |
|                                | <ul><li>✓ </li></ul>      | #12   | Food            |                  | €          |                      | Yes           |           |                          |
|                                | <ul><li>✓ / iii</li></ul> | #21   | Kiosk           | Food             | €          | 9% - Laag            |               |           |                          |
|                                | 2 <del>û</del>            | #20   | Miscellaneous   |                  | €          |                      |               |           |                          |

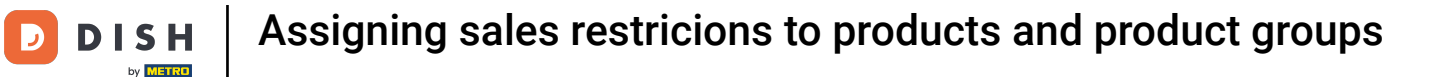

O

## A new window will open, where you can adjust the information of the product group. Go to Product Information to assign a sales restriction.

| DISHPOS <sub>v2.49.0</sub>       | Edit Product group  | Product group               |                        |                 |     |                                  | CLOSE 🚫  |
|----------------------------------|---------------------|-----------------------------|------------------------|-----------------|-----|----------------------------------|----------|
| « Minimize menu                  | # Product group     | Name <sup>®</sup> Tap Beers |                        | Parent Drinks   |     | V Turnover group Drinks High VAT | ~        |
| Ø Dashboard                      | Product Information | Taxes                       |                        |                 |     | Products                         |          |
| Articles                         |                     | Tax Rate                    | 21% - Hoog             |                 | × ~ | ٩                                |          |
| Products<br>Product groups       |                     | Tax Rate Included           | Yes                    |                 | × ~ | Bok Beer (seasonal)              |          |
| Price levels<br>Menus            |                     | Package profile             |                        |                 |     | Grolsch Lager                    |          |
| French menus                     |                     | Package profile             | None                   |                 | ~   | Grolsch Weizen                   | Â        |
| Option menus<br>Price management |                     |                             |                        |                 |     | Grimbergen Blanche               | <u> </u> |
| Time periods                     |                     |                             |                        |                 |     | Grimbergen Double                | ( ×      |
| -√r Finances ✓                   |                     |                             |                        |                 |     | Grolsch Triple                   |          |
| A General Y                      |                     |                             |                        |                 |     | Special Switch Tap               |          |
| vy General 🗸                     |                     | Production                  |                        |                 |     |                                  |          |
| 🗖 Payment 🗸 🗸                    |                     | Course                      | None                   |                 | ~   |                                  |          |
| 🖵 Self-service 🗸                 |                     | None                        |                        |                 |     |                                  |          |
|                                  |                     | + Add production attributes |                        |                 |     |                                  |          |
|                                  |                     | Identification              |                        |                 |     |                                  |          |
|                                  |                     | Your reference              | fb741471-4f84-4981-a32 | 2d-c30798e8f045 |     |                                  |          |
|                                  |                     | ID                          | 6                      |                 |     |                                  |          |
|                                  |                     |                             |                        |                 |     |                                  |          |
|                                  |                     |                             |                        |                 |     |                                  | Save     |

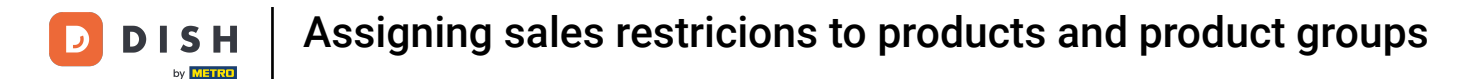

Under Sales restriction, you will see the option of only selling this product group to people above the age of 18. To activate this sales restriction, set the corresponding checkmark.

| DISHPOS <sub>v2.49.0</sub>    | Edit Product group  | Product Information CLOSE                                                              | $\otimes$ |
|-------------------------------|---------------------|----------------------------------------------------------------------------------------|-----------|
| « Minimize menu               | # Product group     | Name*     Tap Beers     Parent     Drinks     V     Turnover group     Drinks High VAT | ~         |
| <ul> <li>Dashboard</li> </ul> | Product Information | Sales restriction                                                                      |           |
| 🕅 Articles 🔨                  | _                   |                                                                                        |           |
| Products                      |                     |                                                                                        |           |
| Product groups                |                     |                                                                                        |           |
| Price levels                  |                     |                                                                                        |           |
| Menus                         |                     |                                                                                        |           |
| French menus                  |                     |                                                                                        |           |
| Option menus                  |                     |                                                                                        |           |
| Price management              |                     |                                                                                        |           |
| Time periods                  |                     |                                                                                        |           |
| Promotions                    |                     |                                                                                        |           |
| √r Finances ✓                 |                     |                                                                                        |           |
|                               |                     |                                                                                        |           |
| <li>6) General </li>          |                     |                                                                                        |           |
|                               |                     |                                                                                        |           |
| Payment V                     |                     |                                                                                        |           |
| 📜 Self-service 🗸              |                     |                                                                                        |           |
|                               |                     |                                                                                        |           |
|                               |                     |                                                                                        |           |
|                               |                     |                                                                                        |           |
|                               |                     |                                                                                        |           |
|                               |                     |                                                                                        |           |
|                               |                     |                                                                                        |           |
|                               |                     |                                                                                        |           |
|                               |                     |                                                                                        |           |
|                               |                     |                                                                                        |           |
|                               |                     |                                                                                        |           |
|                               |                     | Sav                                                                                    |           |

#### Once you assigned a sales restriction, click on Save to apply the changes.

| DISHPOS <sub>v2.49.0</sub>    | Edit Product group  | Product Information |                 |                | c               | CLOSE 🛞 |
|-------------------------------|---------------------|---------------------|-----------------|----------------|-----------------|---------|
| « Minimize menu               | # Product group     | Name* Tap Beers     | Parent Drinks V | Turnover group | Drinks High VAT | ~       |
| <ul> <li>Dashboard</li> </ul> | Product Information | Sales restriction   |                 |                |                 |         |
| 🕅 Articles 🔨 🔨                |                     | VIX18_NL            |                 |                |                 |         |
| Products                      |                     |                     |                 |                |                 |         |
| Product groups                |                     |                     |                 |                |                 |         |
| Price levels                  |                     |                     |                 |                |                 |         |
| Menus                         |                     |                     |                 |                |                 |         |
| French menus                  |                     |                     |                 |                |                 |         |
| Option menus                  |                     |                     |                 |                |                 |         |
| Price management              |                     |                     |                 |                |                 |         |
| Time periods                  |                     |                     |                 |                |                 |         |
| Promotions                    |                     |                     |                 |                |                 |         |
| ∆r Finances ✓                 |                     |                     |                 |                |                 |         |
| 승) General                    |                     |                     |                 |                |                 |         |
| 🚍 Payment 🗸 🗸                 |                     |                     |                 |                |                 |         |
| 다. Self-service 🗸             |                     |                     |                 |                |                 |         |
|                               |                     |                     |                 |                |                 |         |
|                               |                     |                     |                 |                |                 |         |
|                               |                     |                     |                 |                |                 |         |
|                               |                     |                     |                 |                |                 |         |
|                               |                     |                     |                 |                |                 |         |
|                               |                     |                     |                 |                |                 |         |
|                               |                     |                     |                 |                |                 |         |
|                               |                     |                     |                 |                |                 | -       |
|                               |                     |                     |                 |                |                 | Save    |

1 That's it. You completed the tutorial and now know how to assign sales restrictions to products and product groups.

| DISHPOS <sub>v2.49.0</sub>                                                                                                    |   | (V) Demo EN Video                  | 0     |                 |                  |            | 😚 DISH POS Tutorials | Update a      | vailable | dish_en_video@hd.digital |
|----------------------------------------------------------------------------------------------------|---|------------------------------------|-------|-----------------|------------------|------------|----------------------|---------------|----------|--------------------------|
| « Minimize menu<br>Ø Dashboard                                                                                                    |   | Product groups                     |       |                 |                  |            |                      |               |          | + Add productgroup       |
| Articles     Articles     Products     Product groups     Price levels     Menus     French menus     Option menus     Price management     Time periods     Promotions | ^ | ţ1                                 | ID \$ | Name 🗘          | Turnover group 🗘 | Currency 🗘 | Vat 🗘                | TaxIncluded 🗘 | Course 🗘 | ProductionAliases        |
|                                                                                                    |   | へ 2 団                              | #1    | Drinks          |                  | €          |                      | Yes           |          |                          |
|                                                                                                    |   | 1                                  | #8    | Bottle of Beers | Drinks High VAT  | €          | 21% - Hoog           | Yes           |          |                          |
|                                                                                                    |   | ∥ ⊡                                | #10   | Cognac          | Drinks High VAT  | €          | 21% - Hoog           | Yes           |          |                          |
|                                                                                                    |   | ∥ ⊡                                | #9    | Foreign spirits | Drinks High VAT  | €          | 21% - Hoog           | Yes           |          |                          |
|                                                                                                    |   | ∥ ⊞                                | #2    | Hot Drinks      | Drinks Low VAT   | €          | 9% - Laag            | Yes           |          |                          |
|                                                                                                    |   | 1                                  | #5    | Softdrinks      | Drinks Low VAT   | €          | 9% - Laag            | Yes           |          |                          |
| -y Finances                                                                                                    | · | 1                                  | #3    | Special Coffees | Drinks High VAT  | €          | 9% - Laag            | Yes           |          |                          |
| දිහි General                                                                                                    | ~ | 1                                  | #6    | Tap Beers       | Drinks High VAT  | €          | 21% - Hoog           | Yes           |          |                          |
| Payment                                                                                                    | ~ | ∥ 🖻                                | #4    | Теа             | Drinks Low VAT   | €          | 9% - Laag            | Yes           |          |                          |
| ঢ় Self-service                                                                                                    | ~ | 2 🖻                                | #7    | Whiskey         | Drinks High VAT  | €          | 21% - Hoog           | Yes           |          |                          |
|                                                                                                    |   | ∅ <sup>1</sup>                     | #11   | Wines           | Drinks High VAT  | €          | 21% - Hoog           | Yes           |          |                          |
|                                                                                                    |   | <ul><li>✓ // Ш</li></ul>           | #12   | Food            |                  | €          |                      | Yes           |          |                          |
|                                                                                                    |   | <ul><li>✓ / <sup>†</sup></li></ul> | #21   | Kiosk           | Food             | €          | 9% - Laag            |               |          |                          |
|                                                                                                    |   | ∅ <sup>†</sup>                     | #20   | Miscellaneous   |                  | €          |                      |               |          |                          |
|                                                                                                    |   |                                    |       |                 |                  |            |                      |               |          |                          |

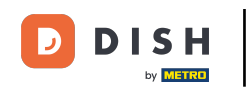

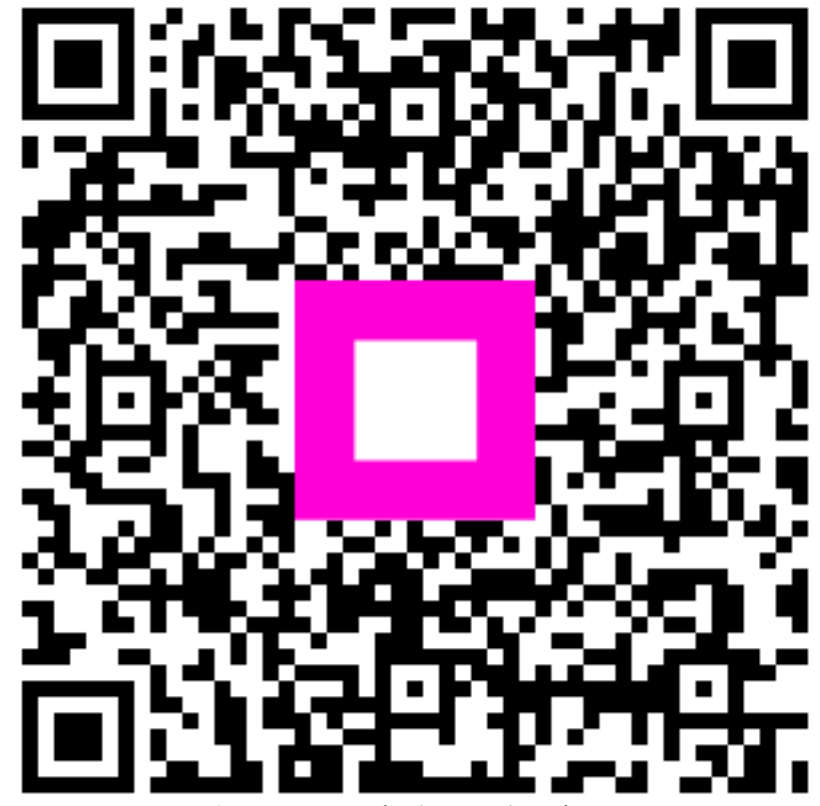

Scan to go to the interactive player